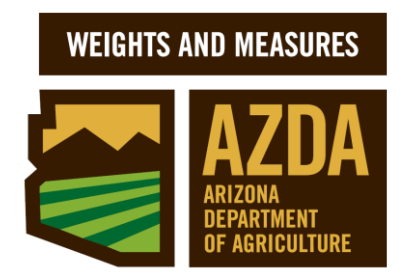

Registered Service Agent (RSA) / Registered Service Representative (RSR) User's Guide

Weights and Measures Services Division (WMSD)

# PLACED IN SERVICE REPORT ONLINE (PISR)

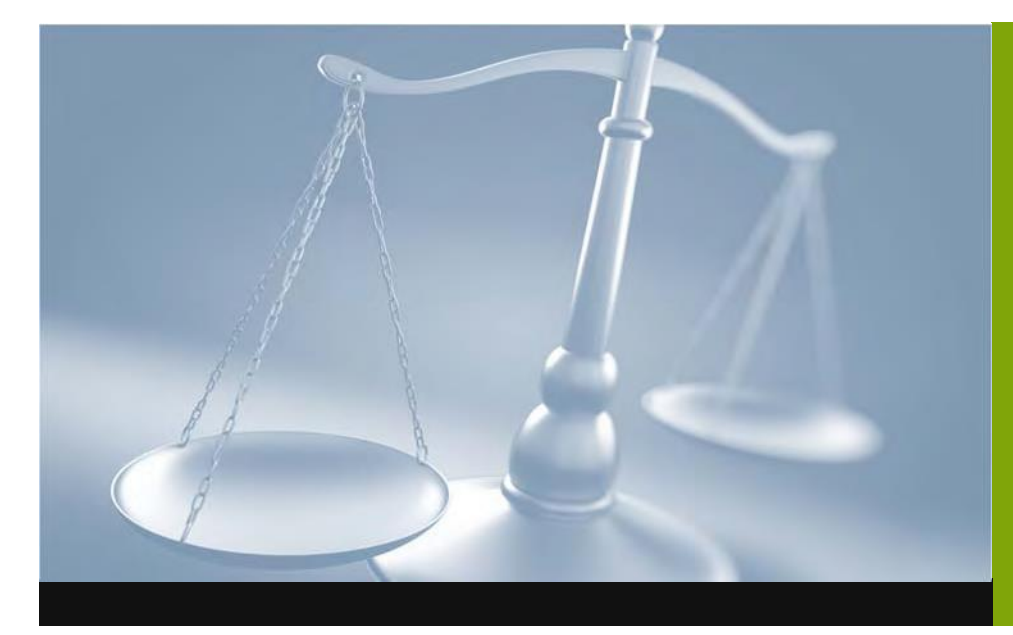

For your convenience WMSD has set up a web application to submit your PISR ONLINE....

...a valuable tool for RSA/RSR's that makes PISR submission accurate, simple and fast. You also have the option to view and track all your PISR submissions.

# **PISR ONLINE DATA ENTRY INSTRUCTIONS**

Each RSR has been provided with a user name and password to fill out and submit a Placed in Service Report (PISR) online. If you do not have a user name and password, contact <u>dwm@azda.gov</u> to request one.

- A. Go to https://ctutools.azda.gov/DWMpisr/pisronline.asp
- B. Enter the User Login and password given to you by the Division. If you need a password reset, please contact dwm@azda.gov.

Your user login is the email address\* you provided during your application.

**IMPORTANT:** The first time you login, you will be prompted to change your password.

Please note that your New Password must NOT contain any spaces, the word "password" or your email address, and must contain at least 6 letters and or numbers. Only letters and numbers are valid. Special characters are not allowed ie "#\$\*& etc.

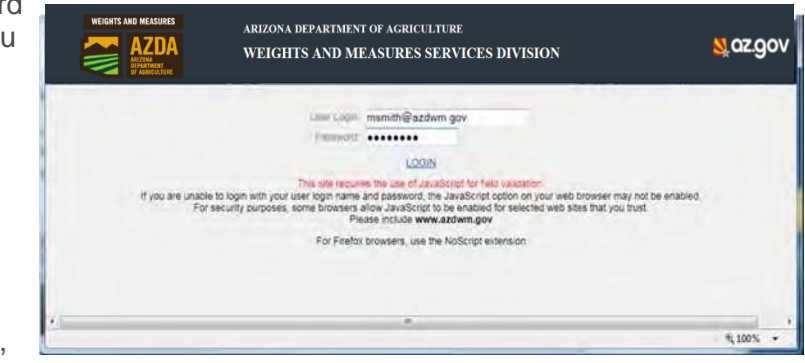

|                                    | ARIZONA DEPARTMENT OF AGRICULTURE<br>WEIGHTS AND MEASURES SERVICES DIVISION                                                                                                    | s.gov    |
|------------------------------------|----------------------------------------------------------------------------------------------------|----------|
| Login successful but your password | Change Plasseved<br>has expired.                                                                                                    |          |
| Password must not co               | Ourwert Passacht<br>New Fassacht<br>Contimi Fassacht<br>Ontern any spaces are voor bassacht de voor email address and must contain at least 8 letters andror numbers.<br>Only letters and numbers are valid. Special characters are not allowed. |          |
|                                    |                                                                                                    | € 100% . |

C. Logging in will redirect you to the application homepage.

The home page contains information specific to your company as well as yourself.

On this page you have access to view:

- All of the PISR's submitted by your company if you click the PISR SUBMISSION HISTORY
- CHANGE MY RSR PASSWORD
- View the **Division FORMS**

|                 | 12292 1228.5129053                                                                                                    | RONMETORY                        | HANGE MY BSB PARAMOR                 | 2 505M3 400.01                               | Л                |
|-----------------|----------------------------------------------------------------------------------------------------|----------------------------------|--------------------------------------|----------------------------------------------|------------------|
|                 | CRE                                                                                                    | ATE A NEW PISR R                 | EPORT IN 3 EASY                      | STEPS                                        |                  |
| STEP 1: SEAR    | AND SELECT A BUSINESS                                                                                                    |                                  |                                      |                                              |                  |
|                 | Search By BMF #                                                                                                    |                                  | ch For: 54321                        | SEARCH LOCATION                              |                  |
| MYLICENSEINFOR  | RMATION                                                                                                    |                                  |                                      |                                              |                  |
| REGISTERED SERV | ICE AGENT                                                                                                    |                                  |                                      |                                              |                  |
|                 | HIM IN BUT IN BUT IN A BUT IN A BUT IN | LICENSE                          |                                      | Caretory<br>Prove                            | 602-771-4921 Fee |
|                 | Altonee 4425 W OLIVE AVE STI<br>City Tildee 72 OLENDALE AZ 85302                                                                                                    | E 134                            |                                      | LANDA Explore.                               | 12/01/2013       |
| REGISTEREDISER  | ACE REPRESENTATIVE: # 1937 - MACKE                                                                                                    | NZIE SMITH                       |                                      |                                              |                  |
| 100             | ASID # 1937<br>Dromotokov MACKENZIE SMITH                                                                                                    | started tics                     | m transform                          | Qualified Test Dates<br>Massier Attends Tale | Territy Meters.  |
|                 | Email mamitti@azdwm.gov                                                                                                    | 29/12/2013                       | 09/12/2013                           | 09/12/2013                                   | 09/12/2013       |
|                 |                                                                                                    |                                  |                                      |                                              |                  |
|                 | Beginning January 1, 2013                                                                                                    | my con-submitted PISR will be us | received automatically after 7 busin | ess days have the creation cate              |                  |

\*This address will be used by the Division to send you e-mail notifications regarding your PISR submissions and license information.

WEIGHTS AND MEASURES SERVICES DIVISION (WMSD) -rev MLW (12/26/2017)

# **CREATE A PISR ONLINE IN 3 STEPS:**

## **STEP 1: SEARCH AND SELECT A BUSINESS**

Use the **Search By** drop down menu and Select an option to **Search for** the location you are updating. Click on **SEARCH LOCATION** 

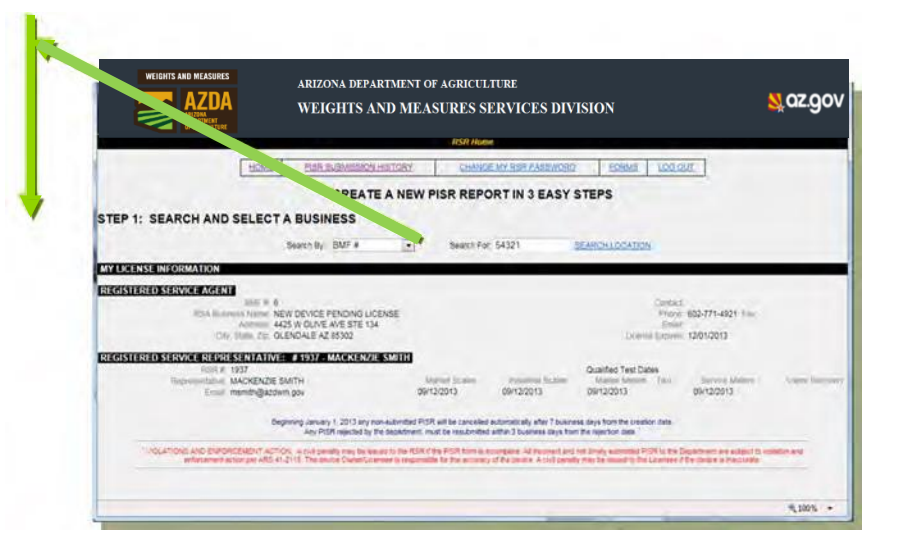

Verify that the location you have chosen is correct. If you would like a different location, use the "HOME" link on the screen to do a new search.

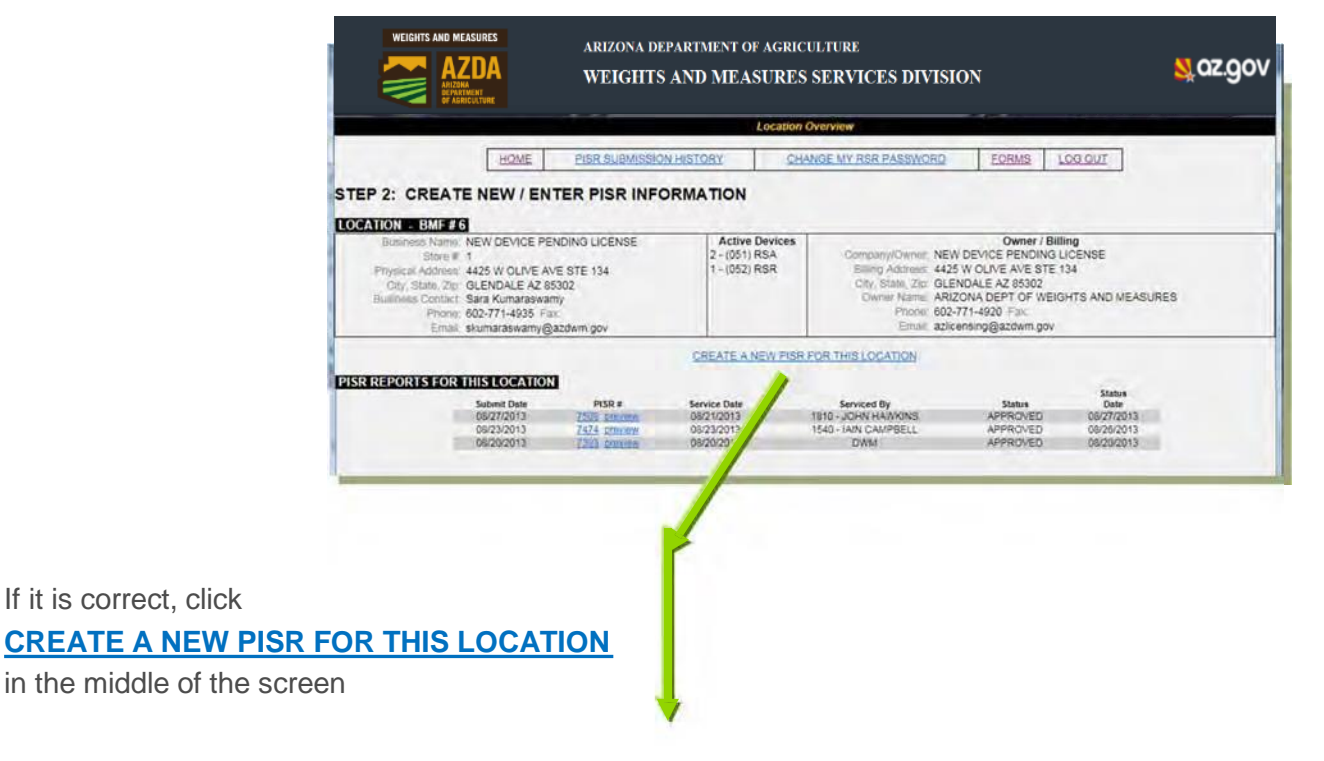

### **STEP 2: CREATE/ENTER NEW PISR INFORMATION**

#### **ENTER GENERAL INFORMATION**

- a. Service Date
- Business Signature (full name of the authorized individual signing the PISR)
- c. RSA Equipment Serial #'s

Click on

SAVE NEW PISR

d. **Notes** (this is optional and should be used to notify the Division of any and all contact changes to the location information.

| HOME LOO                                                                                             | CATION OVERVIEW PISE SUBMISSION HISTORY CHANGE MY RSB.  | PASSWORD FORMS LO             |
|----------------------------------------------------------------------------------------------------|---------------------------------------------------------|-------------------------------|
| STEP 2a: CREATE NEW / EN                                                                             |                                                         | BEDT A7 95706                 |
| PISE # NEW - GENERAL INFORMATION                                                                     | DMP: 32/10- PRTS 04 FUELING CR, 114 S VAL VISTA UR, GIL | DER1, AZ 03230                |
| Service Data                                                                                         | RSA Equipment                                           |                               |
| Boomest Signature<br>RSA # - Company, 6 - NEW DEVICE PENDI<br>RSR # - Signature 1937 - MACKENZIE SMI | ING LICENSE Note:                                       |                               |
| Submit Dale: NOT SUBMITTED                                                                           | Contact Information Changed. 🔟 (Include contact Infor   | nation changes in the notes f |
|                                                                                                    | SAVE NEW PISR                                           |                               |

NOTICE After you hit **SAVE NEW PISR**, a new PISR# is generated.

Use the drop down menu to select the **Device Type**\* you are adding/deleting/repairing Click on <u>ADD TO REPORT</u>

\*Devices only

| STEP 24: CREATE NEW / ENTER PI                                                                                                    | SR INFORMATION                                                                                                    |                                                    |
|----------------------------------------------------------------------------------------------------|----------------------------------------------------------------------------------------------------|----------------------------------------------------|
| BMF                                                                                                    | 39278 - FRYS 64 FUELING CR, 774 S VAL VISTA DR, GILBERT, AZ 85                                                    | 296                                                |
| PISR # 7897 - GENERAL INFORMATION<br>Devote Date: 09/12/2013<br>Rendman Ergader: MATTHEW THOMPSON<br>RSA # - Censury: 6 - NEW DEVICE PENDINI UCEP<br>4551 # - Signature: 1927 - MACKENZE SMITH | RCA Constraint 1225<br>Strain for<br>SEE Faller                                                                   | - Active 0<br>- 1 - (022) Fuel<br>- 5 - (216) Fuel |
| SLOWI CARE NOT SUBAITTED                                                                                                    | Contact Information Changed                                                                                       | in the notes field above)                          |
| STEP 2b: CREATE NEW / ENTER P                                                                                                    |                                                                                                    |                                                    |
|                                                                                                    | Cevice Type:<br>No device Type:<br>Terming Device Net application<br>Small Scale<br>Large Scale<br>Uniting Device |                                                    |

N 07 00

## STEP 2 .. continued ENTER DEVICE(S) DESCRIPTION(S)

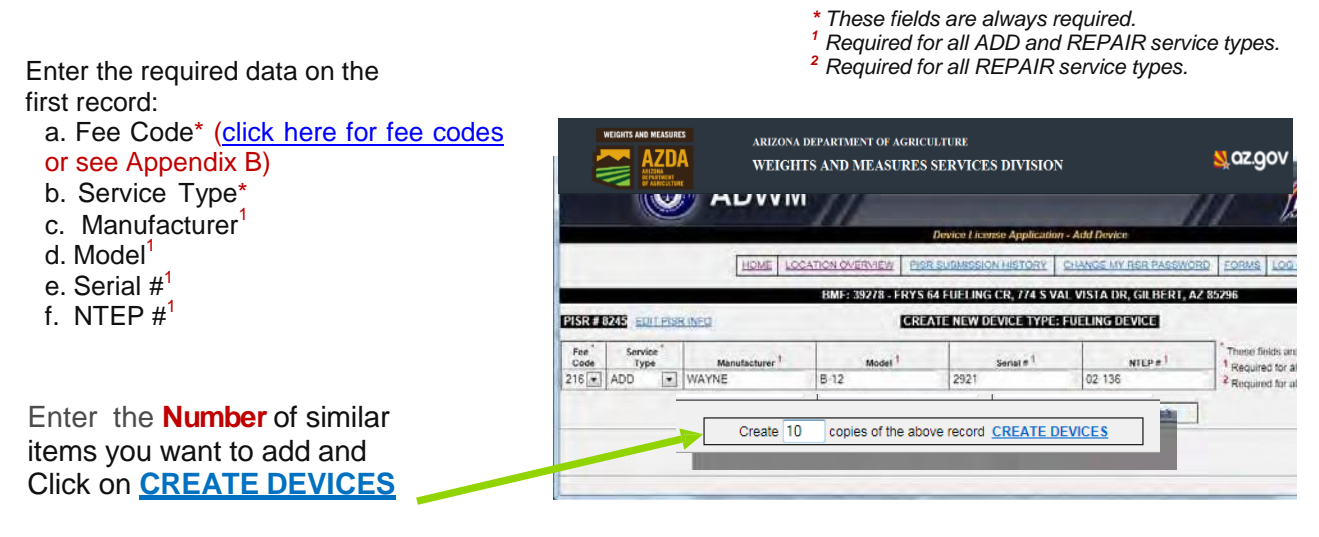

Number must be different from 0

As the example shows below, the system automatically created 10 similar devices you requested in one step for your convenience. After device data entry is finished and before you click on **FINALIZE AND SUBMIT PISR TO THE DIVISION**, please look for any **INCOMPLETE** record data.

IMPORTANT: Remember, the PISR cannot be submitted if any record is marked as

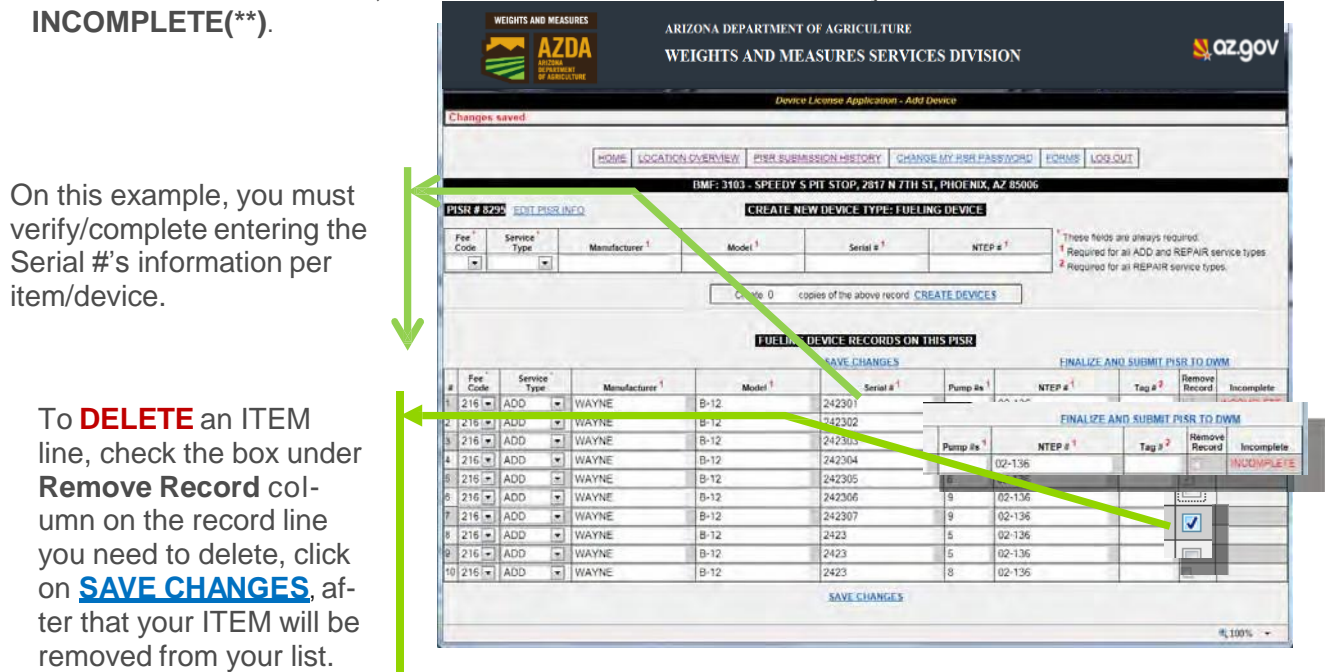

### Remember!!!! Save your work, click on <u>SAVE CHANGES....</u>

### STEP 3: REVIEW AND SUBMIT PISR TO DWM

After you Click on **FINALIZE AND SUBMIT PISR TO WMSD** and all the data is completed, you can submit your PISR to WMSD.

Please notice on STEP 3 and before PISR is submitted, you still are able to:

- Edit Device information (by clicking over the Device Type link listed in blue ie. ELD link)
- Remove Devices (by clicking over <u>REMOVE</u> link at the end left side of the record LINE )
- Or Cancel the entire PISR (by using the Dropdown menu on the middle section selecting a reason and Click on <u>CANCEL PISR</u>).

|                  | WEIGHTS AND MEASURES                                                             | ,                                             | ARIZONA DEPARTME                                                                                          | NT OF AGRI                                                            | CULTURE                                                                        |                                                                             |                                                                |                                               |                                     |                                    |
|------------------|----------------------------------------------------------------------------------|-----------------------------------------------|----------------------------------------------------------------------------------------------------|-----------------------------------------------------------------------|--------------------------------------------------------------------------------|-----------------------------------------------------------------------------|----------------------------------------------------------------|-----------------------------------------------|-------------------------------------|------------------------------------|
|                  |                                                                                  | ,                                             | WEIGHTS AND N                                                                                             | IEASURE                                                               | S SERVICE                                                                      | S DIVISIO                                                                   | N                                                              |                                               | 💐 az.                               | gov                                |
|                  | OF AGRICULTURE                                                                   |                                               |                                                                                                    | Device Lice                                                           | use Application                                                                |                                                                             |                                                                |                                               |                                     | _                                  |
|                  |                                                                                  | HOME LOC                                      | ATION OVERVIEW PISK S                                                                                     | UBMISSION HIS                                                         | TORY CHANGE N                                                                  | Y RSR PASSWOR                                                               | RD FORMS LOG C                                                 | στ                                            |                                     |                                    |
|                  | STEP 2a: CREATE NEW                                                              |                                               |                                                                                                    | 1                                                                     |                                                                                |                                                                             |                                                                | -                                             |                                     |                                    |
|                  |                                                                                  |                                               | BMF: 3103 - SPEE                                                                                          | DY S PIT STOP                                                         | , 2817 N 7TH ST, I                                                             | PHOENIX, AZ 85                                                              | 006                                                            |                                               |                                     | _                                  |
|                  | PISR # 8295 - GENERAL INFOR                                                      | MATION                                        |                                                                                                    |                                                                       |                                                                                |                                                                             |                                                                |                                               | Activo Do                           | licon                              |
|                  | Service Date: 10/02/2013<br>Business Signature: Michael Jack                     | kson                                          |                                                                                                    | RSA Equipmi<br>Serial 1                                               | ini 23456-90<br>is:                                                            |                                                                             |                                                                | - 1.                                          | (022) Fueling<br>(027) LPG          |                                    |
|                  | RSA # - Company: 6 - NEW DEVI<br>RSR # - Signature: 1937 - MACKE                 | ICE PENDING LIC<br>ENZIE SMITH                | CENSE                                                                                                    | Note                                                                  | please upoat<br>HS:                                                            | ce phone cont                                                               | act 602-698-898;                                               | - 2-                                          | (058) VR Stag<br>(216) Fueling      | (vapor)                            |
|                  | Submit Date: NOT SUBMIT                                                          | TED                                           | Contact In                                                                                                | formation Change                                                      | ed: 🔟 (Include cont                                                            | act information cha                                                         | nges in the notes field a                                      | ibove)                                        |                                     |                                    |
|                  |                                                                                  |                                               | Until this PISR                                                                                           | SAVE PI<br>is submitted, you                                          | SR CHANGES                                                                     | ancel this PISR.                                                            |                                                                |                                               |                                     |                                    |
|                  |                                                                                  |                                               | Cancel Reason                                                                                             | r III                                                                 |                                                                                | CANCEL PIS                                                                  | 3                                                              |                                               |                                     |                                    |
|                  | STEP 2b: ADD / ENTER                                                             | PISR DEVI                                     | CE(s) INFORMATIO                                                                                          | N                                                                     |                                                                                |                                                                             |                                                                |                                               |                                     |                                    |
|                  |                                                                                  |                                               | Device Type:                                                                                              |                                                                       | • <u>AD</u>                                                                    | D TO REPORT                                                                 |                                                                |                                               |                                     |                                    |
|                  | STEP 3: REVIEW AND S                                                             | SUBMIT PIS                                    | R TO DWM                                                                                                  |                                                                       |                                                                                |                                                                             |                                                                |                                               |                                     |                                    |
|                  | SUBMIT STATEMENT: I have complied<br>Report will no longer be editable by RSR. A | with all Arizona lega<br>is per (ARS 20-2-60) | al requirements relating to the Depa<br>2): The registered service agency s<br>retain a copy of the place | artment's RSA progra<br>hall give a copy of t<br>id-in-service report | am and am subject to a<br>he placed-in-service rep<br>or any required vapor re | civil penalty if a violat<br>ort to the person who<br>covery report for one | tion occurs (ARS 41-2115)<br>owns or operates the com<br>year. | Once submitted to E<br>mercial device. The re | WM, this Placed<br>gistered service | In Service<br>agency shall         |
|                  |                                                                                  |                                               |                                                                                                    | FINALIZE PISR                                                         | ND SUBMIT TO DWM                                                               |                                                                             |                                                                |                                               |                                     |                                    |
|                  | SELECT THE DEVICE TYPE BELOW                                                     | TO GO BACK A                                  | ND EDIT THE DEVICE INFOR                                                                                  | MATION                                                                |                                                                                |                                                                             |                                                                |                                               |                                     | E                                  |
|                  | PISR NON-TAXI DEVICE DETAIL                                                      | S                                             | -                                                                                                    |                                                                       |                                                                                |                                                                             |                                                                | 1                                             | -                                   |                                    |
|                  | # Device Fee<br># Type Code                                                      | Service<br>Code                               | Manufacturer                                                                                              | Model                                                                 | Serial<br>#                                                                    | NTEP                                                                        | Location /<br>Pump #s                                          | License<br>Plate #                            | Tag #                               | Remove<br>Device                   |
|                  | 1 FLD 216<br>2 FLD 216                                                           | ADD<br>ADD                                    | WAYNE                                                                                                    | B-12<br>B-12                                                          | 242301<br>242302                                                               | 02-136                                                                      | 6                                                              | -                                             |                                     | Remove                             |
|                  | 3 <u>ELD</u> 216<br>4 <u>FLD</u> 216<br>5 FLD 216                                | ADD                                           | WAYNE                                                                                                    | B-12<br>B-12<br>B-12                                                  | 242304                                                                         | 02-136                                                                      | 8                                                              |                                               |                                     | Remove                             |
|                  | 6 <u>FLD</u> 216<br>7 FLD 216                                                    | ADD                                           | WAYNE                                                                                                    | B-12<br>B-12                                                          | 242307                                                                         | 02-136                                                                      | 9                                                              |                                               |                                     | Remove                             |
|                  | 8 <u>FLD</u> 216<br>9 <u>FLD</u> 216                                             | ADD<br>ADD                                    | WAYNE                                                                                                    | B-12<br>B-12                                                          | 242309<br>242310                                                               | 02-136<br>02-136                                                            | 5<br>8                                                         |                                               |                                     | Remove<br>Remove                   |
|                  |                                                                                  |                                               |                                                                                                    |                                                                       |                                                                                |                                                                             |                                                                |                                               |                                     |                                    |
|                  |                                                                                  |                                               | WEIGHTS AND MEASURES                                                                                      | AI                                                                    | RIZONA DEPARTMI                                                                | ENT OF AGRICUL                                                              | TURE                                                           |                                               |                                     |                                    |
|                  |                                                                                  |                                               | AZDA                                                                                                    | W                                                                     | EIGHTS AND N                                                                   | MEASURES S                                                                  | ERVICES DIVISI                                                 | ON                                            |                                     | 💐 QZ.                              |
|                  |                                                                                  |                                               | BEPARTMENT<br>OF AGRICULTURE                                                                              |                                                                       |                                                                                |                                                                             |                                                                |                                               |                                     |                                    |
|                  |                                                                                  | Submi                                         | ssion to DWM is compl                                                                                     | ete                                                                   | ndel ourrenatur Lineen                                                         |                                                                             |                                                                |                                               | 017                                 |                                    |
|                  |                                                                                  |                                               |                                                                                                    |                                                                       | BMF: 3103 - SPEI                                                               | EDY S PIT STOP, 281                                                         | 7 N 7TH ST, PHOENIX, AZ                                        | 85006                                         | MML ]                               | _                                  |
|                  |                                                                                  | 1                                             | PISR # 8295 - GC - AAL INFOR                                                                              | RMATION                                                               |                                                                                | RUA Environment                                                             | SALA-AA                                                        |                                               | 7                                   | Active Dev<br>1+(022) Fueling      |
| ITTEL PISK IS SU | ubmitted you will                                                                |                                               | HISA VI- Company 5 - NEW DE                                                                               | VICE PENDING LICE                                                     | ISE                                                                            | Access 1                                                                    | lanny optista phone o                                          |                                               | 14                                  | 1 - (027) LPO<br>2 - (050) VR Stap |
| ee a notificatio | on.                                                                              |                                               | Tutrni 0 10/02/2013                                                                                       |                                                                       | Const                                                                          | tionales Distant                                                            | Include contact information                                    | changes in the notes field                    | +<br>(300ve)                        | 14 - (210) + Liesing (             |
| ubmission to W   | MSD is complete                                                                  |                                               | Enclose of Sector                                                                                         | LIEUSEINAI                                                            |                                                                                |                                                                             |                                                                |                                               |                                     |                                    |
|                  |                                                                                  |                                               | SELECT THE DEVICE TYPE BELOW                                                                              | N TO GO BACK AND                                                      | EDIT THE DEVICE INFORM                                                         | NOTAN                                                                       |                                                                |                                               |                                     |                                    |
| nd you are do    | ne Your PISR                                                                     |                                               | Dist NON HAXI DEVICE DETAI                                                                                | Service                                                               | Sand No.                                                                       | T.T                                                                         | Serial                                                         | Location (                                    | Vehicle                             | 1                                  |
| and you are do   |                                                                                  |                                               | #         Type         Code           1         FLD         216           2         FLD         216       | ADD /                                                                 | Manufacturer<br>EAVNE<br>EAVNE                                                 | Model<br>6-12 242<br>8-12 242                                               | # NTEP<br>301 02-136<br>302 02-136                             | Pump 2s<br>6<br>6                             | Plate #                             | Taga                               |
| as submitted s   | Successiully !!!                                                                 |                                               | 3 FLD 216<br>4 FLD 216                                                                                    | 400 V<br>400 V                                                        | IAYNE<br>IAYNE                                                                 | 6-12 242<br>8-12 242                                                        | 303 02-136<br>304 02-136                                       | 7                                             |                                     |                                    |
|                  |                                                                                  | *                                             | 6 FLD 216<br>8 FLD 216<br>7 FLD 216<br>7 FLD 216                                                          | A00 400 400 400 400 400 400 400 400 400                               | AYNE<br>AYNE<br>AYNE                                                           | 8-12 242<br>8-12 242<br>8-12 242                                            | 207 02-136<br>307 02-136<br>308 02-136                         |                                               | -                                   |                                    |
|                  |                                                                                  |                                               | 8 FLD 216<br>9 FLD 216                                                                                    | ADD /                                                                 | AYNE                                                                           | 8-12 242<br>8-12 242                                                        | 309 02-136<br>310 02-136                                       | 5.                                            |                                     |                                    |
|                  |                                                                                  |                                               |                                                                                                    |                                                                       |                                                                                |                                                                             |                                                                |                                               |                                     |                                    |
|                  |                                                                                  |                                               |                                                                                                    |                                                                       |                                                                                |                                                                             |                                                                |                                               |                                     |                                    |
|                  |                                                                                  |                                               |                                                                                                    |                                                                       |                                                                                |                                                                             |                                                                |                                               |                                     |                                    |
|                  |                                                                                  |                                               |                                                                                                    |                                                                       |                                                                                |                                                                             |                                                                |                                               |                                     | 4,10                               |

WEIGHTS AND MEASURES SERVICES DIVISION (WMSD) -rev MLW (12/26/2017)

### **VIEW / PRINT SUBMITTED PISR**

To View/Print\* a report of your entered data, please Click on **PISR SUBMISSION HISTORY** link on the top menu, all your submitted reports will be listed this page. To view the report, Click on the **PISR** # or on preview to open the Report on PDF format file.

\*Adobe Acrobat Reader is required to view PDF files. This is a free program available from the <u>Adobe web site</u>. Follow the down- load directions on the Adobe web site to get your copy of Adobe Acrobat Reader.

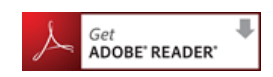

| 11120                                                                                                    | RELEASE                                                                                                    | EMP                                                                                                    | 6 NEW DE                         | VICE PE                                                                                                    | NDING LICENSE, 442                                                                                                    | S W OLIVE                  | AVE STE                                                                                                    | 34, GLEND                                                                                | ALF, AZ 85307                                                           |                               |                   |
|----------------------------------------------------------------------------------------------------|----------------------------------------------------------------------------------------------------|----------------------------------------------------------------------------------------------------|----------------------------------|----------------------------------------------------------------------------------------------------|----------------------------------------------------------------------------------------------------|----------------------------|----------------------------------------------------------------------------------------------------|------------------------------------------------------------------------------------------|-------------------------------------------------------------------------|-------------------------------|-------------------|
|                                                                                                    | Carrow 1922<br>Tarry 6-1922<br>Tarry 6-1937-1<br>Carry 1937-2<br>Carry 1937-2<br>C                                                                                                    | 2/10)<br>PALLA<br>V DEVICE PEN<br>MACKENDE II<br>913                                                              | DING LICENSII<br>WTH<br>SOLT     | -                                                                                                    | Unit East<br>In<br>Could Provide Co                                                                                                    |                            | Include contr                                                                                                    | n<br>et etermete                                                                         | n changes in the r                                                      | -<br>-<br>                    | Acts              |
| CT THE DE                                                                                                    | VICE TYPE I                                                                                                    | ELOW TO GO                                                                                                    | BACK AND ED                      | ST THE D                                                                                                    | EVICE INFORMATION                                                                                                    |                            |                                                                                                    |                                                                                          |                                                                         |                               |                   |
| Device<br>Type<br>FLD                                                                                                    | Fee<br>Code<br>218                                                                                                    | Service<br>Dock                                                                                                   | Manufact                         | 50797                                                                                                    | Model 200321-00 2                                                                                                    | Seria<br>19455-01          |                                                                                                    | NTEP<br>95-2525                                                                          | Location /<br>Pump its                                                  | Velocie<br>Liconse<br>Piete 8 | The #             |
| ARIZO<br>DEVICI<br>ARS 41-2                                                                                                    | NA DEPA<br>E LICENS                                                                                                    | RTMENT O                                                                                                    | WEIGHTS                          | AND M                                                                                                    | EASURES<br>SERVICE REPORT                                                                                                    |                            |                                                                                                    |                                                                                          |                                                                         |                               | PISR # 3          |
| ARIZOD<br>DEVICE<br>ARS 41-2<br>BMT # 4<br>NEW DE<br>425 W CO<br>GLIDDAT<br>Cestinal<br>Pacina                                                                                                    | NA DEPAI<br>E LICENS<br>E<br>VICE PENDI<br>LICENS<br>E<br>XICE AVE STR<br>Set Summer<br>Set Summer<br>Set Summer<br>Set Sciences                                                                                                    | RTMENT OL<br>E APPLICA<br>NG LICENSE<br>134                                                                       | WEIGHTS<br>TION / PLAG           | AND M<br>CED IN<br>STW OD<br>4121 W OD<br>6145214 V OD<br>61452141<br>Owner<br>Flore 1                                                                                                    | EASURES<br>SERVICE REPORT<br>OF PRODUCTION<br>OF PRODUCTION<br>AND AND AND AND<br>AND AND AND AND AND<br>AND AND AND AND AND<br>AND AND AND AND AND AND<br>AND AND AND AND AND AND AND AND<br>AND AND AND AND AND AND AND AND AND<br>AND AND AND AND AND AND AND AND AND AND<br>AND AND AND AND AND AND AND AND AND AND                                                                                                    | ,                          | Sartice Du<br>Buillers S<br>ESA # - Ng<br>252 # - Ng<br>PISR Same                                                                                | s 1000<br>partney ALE<br>partney 6.15<br>partney 1507<br>APPT                            | 12913<br>X LENCOLIS<br>EW DEVICE PEND<br>- MACKENTE SM<br>ROVAL PENDENG | DIG LICENSE<br>THE            | ¥,10<br>PISR#3    |
| ARIZO<br>DEVICI<br>ARS 41-2<br>BMT # 4<br>NEW DE<br>4351 WO<br>GLIDDAT<br>Cetilian 1<br>Photos<br>Fax<br>Email                                                                                                    | NA DEPAI<br>ELICENS<br>E<br>VICE PENDI<br>DUE AVE THE<br>E AZ ESIOL<br>Star Kommer<br>SUS-TU-HISI<br>Manazowicky                                                                                                    | RTMENT OF<br>E APPLICA<br>NG LICENSE<br>134<br>MIT<br>JASPIE JAV                                                  | WEIGHTS<br>TION / PLAM           | AND M<br>CED IN 1<br>NEW DEV<br>4421 W OC<br>64 CENTAL<br>Owner<br>Fac.<br>Email                                                                                                    | EASURES<br>SERVICE REPORT<br>Int MODULATION<br>LE AZ 1990<br>202 TT1-4028<br>402 TT1-4028<br>402 TT1-4028                                                                                                    |                            | Service Dw<br>Bouners Sa<br>255.4 × Ag<br>252.8 × Yig<br>P138. Stars                                                                             | t 1000<br>partner ALP<br>satrue (30)<br>APPI                                             | 12013<br>X LENCOLN<br>IN VOLVICE PEND<br>- MACKENTE 1M<br>ROVAL PENDING | DIS LICENSE<br>ITR            | *(10<br>PISR # 3  |
| ARIZOD<br>DEVICE<br>ARS 41-2<br>NEW DE<br>425 W OG<br>Cestinal<br>Protector<br>Free<br>Enail<br>Tester<br>Tester                                                                                                    | NA DEPAI<br>E LICENS<br>tet<br>Succe prende<br>Licens<br>Sector States<br>Sector States<br>Se | RTMENT OF<br>E APPLICA<br>NG LICENSE<br>134<br>mg<br>inative gav                                                  | WEIGHTS<br>TION / PLAY           | AND M<br>CED IN<br>SOLV DEV<br>HOLE OF<br>GLISSEAL<br>Owner<br>Face<br>Tanti                                                                                                    | EASURES<br>SERVICE REPORT<br>212 Roopbo 12000<br>212 Roopbo 12000<br>212 Roopbo 12000<br>212 Roopbo 12000<br>211 4028<br>820 711 4028<br>830 emitgioidem per                                                                                                    | Note:<br>REALS             | Service Dat<br>Design Ag<br>25.8 + 50<br>P138 States<br>P138 States<br>P138 States<br>P138 States<br>P138 States<br>Video                        | s 10-00<br>satar ALE<br>saty 6.12<br>atrus (9)7<br>APP                                   | 201J<br>X LBJOOLS<br>BW DAVIE PREM<br>- MACKENIE IM<br>ROVAL PERIODIO   | DIG LICENSE<br>ITH            | *, 10<br>PISR # 3 |
| ARIZO<br>DEVICI<br>ARS 41-2<br>BMT 4-4<br>MEW DE<br>43-5 W CO<br>GLIDBUR<br>Contant 1<br>Protect<br>Table2<br>Table2<br>Table3<br>Table3 | NA DEPA<br>E LICENS<br>S<br>S<br>S<br>S<br>CF PEND<br>DUFA V/S STR<br>S<br>S<br>S<br>S<br>S<br>S<br>S<br>S<br>S<br>S<br>S<br>S<br>S                                                                                                    | RTMENT OF<br>E APPLICA<br>NG LICENSE<br>134<br>135<br>135<br>135<br>135<br>135<br>135<br>135<br>135<br>135<br>135 | WEIGHTS<br>TION / PLAN<br>4<br>4 | AND M<br>CED IN 1<br>Draw / B<br>NEW DEX<br>401 W DEX<br>401 W DEX<br>400 W DEX<br>400 | EASURES<br>SERVICE REPORT<br>012 ENDOS<br>012 ENDOS<br>010 ENDOS<br>010<br>01000<br>010000000000000000000000000 | Notes<br>REALE<br>Too<br>I | Serier Des<br>Busiers Se<br>Busiers Se<br>Busiers Se<br>Busiers Se<br>Busiers Se<br>Piss Stars<br>Piss Stars<br>Volum<br>Teo Local<br>y P Tein S | 4 10/00<br>partner ALE<br>partner ALE<br>partner (50)7<br>APP<br>APP<br>NTEP+<br>95/2015 | 1993<br>X LBJOOLJ<br>- SACKINGLI SK<br>ROVAL JEDDIO<br>- Tag +          | NG LEENE<br>IIB<br>VDF        | *, 10<br>PISR # 3 |

To print the PDF report please use your Internet browser **FILE -> Print** tools. You may email this to the location owner or operator.

### **IMPORTANT:**

As per (A.A.C R3-7-602): The registered service agency shall give a copy of the Placed-In-Service Report (PISR) to the person who owns or operates the commercial device; The registered service agency shall retain a copy of the placed-in-service report or any required vapor recovery report for one year.

WEIGHTS AND MEASURES SERVICES DIVISION (WMSD) -rev MLW (12/26/2017)

# FREQUENTLY ASKED QUESTIONS

#### Q: WHY CAN'T I LOGIN TO THE PISR ONLINE?

A: As the RSR you must have a valid and active User name and Password provided by WMSD to fill out and submit a PISR online. Your RSA and RSR location license must be valid. If you need to verify your license status or need help to reset your Password, please contact a WMSD representative at dwm@azda.gov.

# Q: CAN I ENTER PISR INFORMATION FOR A NEW BUSINESS?

A: If the business has been assigned with a BMF # by DWM, YES you can. If not, please contact the DWM Licensing Division at 602-542-3578.

### Q: DEVICE TYPE DROPDOWN LIST, IS NOT SHOW-ING THE DEVICE TYPE I NEED. WHY?

A: Although your RSA location's license is valid, you may not have certified weight/standards or passed the required tests with the Division. You can see this information on the PISR home page, bottom right corner "Qualified Test Dates".

# Q: WHAT DOES THE FOLLOWING WARNING MESSAGE MEAN?

#### \*\*\* Unable to submit PISR to WMSD until incomplete records are updated.\*\*\*

A: That means that the entered information is incomplete. Please look for records that show INCOMPLETE at the right side of the screen on Step 2b. and enter the required data, if a value is not available you may enter **N/A** to continue

\* These fields are always required.

<sup>1</sup> Required for all ADD and REPAIR service types.

<sup>2</sup> Required for all REPAIR service types.

#### **Q: WHY IS THE SYSTEM REMOVING MY TAG#"?**

A: Please see attachment A, for TAG# data entry troubleshoot tips and definitions.

# Q: WHY DID I RECEIVE AN EMAIL WITH THE SUBJECT "PISR REJECTION"?

A: WMSD is notifying that you PISR has been rejected. That can be for different reasons and your attention is required. Please login into the application and see the notes about the rejection and make the appropriate corrections and resubmit the PISR to WMSD for review and approval.

### Q: AFTER LOGIN, THE APPLICATION STAYS AT THE SAME PAGE, WHAT CAN I DO TO CONTIN-UE?

- A: THAT CAN BE CAUSED BY YOUR INTERNET BROWER SETTINGS. Before continuing please be sure to have the following settings in your browser:
  - TEMPORARY FILES- From your Internet Explorer Menu, Please go to Tools ->Internet Options, Select General tab -> look for Browsing History in the middle section -> click on Settings -> Select the radio button Every time I visit this webpage -> click on OK-> on the remained opened window if enabled Click on Apply, otherwise OK.
  - TRUSTED SITES Please add our Website
    to the Trusted Sites within your explorer.
    From your Internet Explorer Menu, Please go
    to Tools ->Internet Options, Select Security tab -> Click on Trusted Sites (Green
    Check Picture) -> Click on Button Sites ->
    On this window inside the box " Add this
    website to the Zone:" please type: https://
    \*.azda.gov/

and Click on ADD -> Close -> OK

# Q: CAN I UPDATE THE PISR AFTER IT HAS BEEN SUBMITTED?

A: NO, Once submitted to WMSD, the Placed In Service Report will no longer be editable by the RSR.

## ATTACHMENT A — ENTERING TAGS PISR ONLINE

A validation rule has been added to the PISR ONLINE to verify that TAG#s are valid for a location. The TAG# must exist on the PISR ONLINE, so, **if a TAG# does not exist** in our system for that location, the TAG # entered by the RSR will be removed and the record will then be marked as **'INCOMPLETE**" until a valid TAG # is entered.

Remember!!! The PISR cannot be submitted to WMSD if any record is marked as incomplete. All entered Tags must contain 7 characters total, a letter (Y or R or B) plus 6 digits without spaces.

If the Tag# contains 1 Letter and only 5 digits, **please add the digit '0**" between the letter and the 5 existing digits to complete the required 7 Characters. Example:

| TAG COLOR | # PRINTED ON<br>TAG | TAG# MUST ENTERED ON PISR ONLINE<br>WITH THE FOLLOWING FORMAT * |                                                                                                    |
|-----------|---------------------|-----------------------------------------------------------------|----------------------------------------------------------------------------------------------------|
| BLUE      | B 28000             | B <b>0</b> 28000                                                | Please note on the example digit <b>0</b> was added to BLUE and RED TAG# to comply                                                 |
| RED       | R 81900             | R <b>0</b> 81900                                                | with the 7 characters rule required by the<br>system. The Yellow TAG# had already the<br>required 7 characters, adding the digit 0 |
| YELLOW    | Y 126700            | Y126700                                                         | was not required.                                                                                                    |

If TAG# cannot be found/ validated, please verify you entered the correct 7 digits required or contact WMSD.

### **ENFORCEMENT TAGS**

Tags will contain the violation citation from statute, rule and/or Handbook. This will give RSRs the needed information to fix the device. The Division issues three types of enforcement tags:

#### OUT OF SERVICE TAG

Is a **red tag** that signifies that a commercial device does not meet legal requirements and that the owner or operator cannot use the device commercially until repaired. A RSR can place a device back into service and permanently remove the red tag once the device is meets Handbook 44 requirements without prior notification to the Division.

#### STOP-SALE STOP-USE TAG

Is a **blue tag** that signifies that an owner or operator cannot sell or use a commercial device, including a vapor recovery system component, commodity or liquid fuel, because it does not meet legal requirements. A RSR <u>cannot</u> place a device back into service and permanently remove the blue tag <u>until the Division grants specific approval.</u>

#### WARNING TAG

Is a **yellow tag** that signifies a commercial device does not comply with legal requirements (generally the violation is in error of the consumer) and the device may only be used within the period specified on the tag but not after unless the device is in compliance. A RSR can permanently remove the yellow tag after the device meets Handbook 44 requirements.

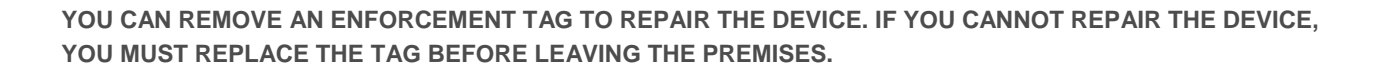

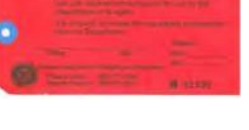

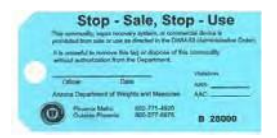

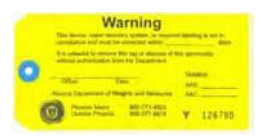

### ATTACHMENT B — LIST OF FEE CODES

The current list of fee codes may be found on the website at:

https://agriculture.az.gov/sites/default/files/AZDWM-148%20FEE%20CODES%2009.01.17.pdf.

| <     | OF AGRICULTURE                                                   |          |       |                                                                  |              |
|-------|------------------------------------------------------------------|----------|-------|------------------------------------------------------------------|--------------|
| CODE  | DESCRIPTION                                                      | AMOUNT   | CODE  | DESCRIPTION                                                      | AMOUNT       |
| VEIG  | HING DEVICES - A.R.S. 3-3452(A)                                  |          | LIQUI | MEASURING DEVICES LPG (METERS) - A.R.S. 3-3452(A)                |              |
| 001   | 0-500 pound capacity                                             | \$12.00  | 027   | Small bottle fill measuring devices                              | \$24.00      |
| 002   | 501-2,000 pound capacity                                         | \$18.00  | 028   | Motor fuel measuring devices, uncompensated                      | \$24.00      |
| 003   | 2,001-7,500 pound capacity                                       | \$36.00  | 029   | Motor fuel measuring devices, temperature compensating           | \$48.00      |
| 104   | 7,501-20,000 pound capacity                                      | \$80.08  | 030   | Motor fuel measuring devices, keylocks                           | \$48.00      |
| 004   | 20,001-60,000 pound capacity                                     | \$120.00 | 031   | 3/4" and 1" meters, uncompensated                                | \$48.00      |
| 005   | 60,001 pound capacity and greater                                | \$180.00 | 032   | 1 1/4", 1 1/2" and 1 3/4" meters, uncompensated                  | \$72.00      |
| 039   | Portable Batch Plants                                            | Varies   | 033   | 2" meters and larger, uncompensated                              | \$72.00      |
| vesto | ck scales must be licensed if used more than 30 day              | ys/yr.   | 034   | 1 1/4", 1 1/2" and 1 3/4" meters, temp compensating              | 00.002       |
|       |                                                                  |          | 035   | 2" meters and larger, temperature compensating                   | \$96.00      |
| QUI   | D METERING DEVICES (METERS) OTHER                                | THAN     | 036   | 3/4" and 1" meters, temperature compensating                     | \$54.00      |
| QUI   | FIED PETROLEUM GAS (LPG) - A.R.S. 3-345                          | 52(A)    | 040   | Natural gas filling devices                                      | \$48.00      |
| 006   | Maximum 12 gallons per minute (gpm)                              | \$12.00  |       |                                                                  |              |
| 007   | Maximum 13-150 gpm                                               | \$36.00  | MISCE | LLANEOUS DEVICES - A.R.S. 3-3452(A)                              |              |
| 800   | Maximum 151-500 gpm                                              | 00.002   |       |                                                                  |              |
| 009   | Maximum 501-1,000 gpm                                            | \$138.00 | 301   | Other linear measuring devices                                   | \$12.00      |
| 010   | Maximum 1,001 gpm and over                                       | \$168.00 | 302   | Other time measuring mechanical, electrical & electronic devices | \$12.00      |
|       |                                                                  |          |       |                                                                  |              |
|       |                                                                  |          | 300   | All mechanical and electronic counting devices                   | \$12.00      |
| 010   | R FUEL DISPENSERS OTHER THAN FOR I                               | PG       |       |                                                                  |              |
|       | A.K.S. 3-3452(A)                                                 |          | OTHER | FEES, PENALTIES AND CHARGES                                      |              |
| 011   | One meter or blending valve                                      | \$15.00  | 000   | Public Weighmaster - A.K.S. 3-3452(C)                            | \$48.00      |
| 012   | Two meters or blending valves                                    | \$30.00  | 048   | Denuty Weighmaster - A R S 3-3452/C)                             | \$0.00       |
| 013   | Three meters or blanding values                                  | \$45.00  | 049   | Limited Weighmester - A R S 3-3452(C)                            | \$0.00       |
| 014   | Four motors or blanding values                                   | \$60.00  | 051   | Registered Service Asserv (RSA) - A R S 3-3453(C)                | \$24.00      |
| 015   | Five meters or blending values                                   | \$75.00  | 052   | Registered Service Regresortative (RSR) - 4 R S 3-3452(C)        | \$4.80       |
| 016   | Six motors or blanding values                                    | \$90.00  | 053   | Matrology Cartification - 4 R S 3-3416/H)                        | SUINHOUR     |
| 017   | Seven meters or blanding valves                                  | \$105.00 |       | statesting, calification interest s stronger,                    | (\$50 MIN.)  |
| 018   | Fight maters or blanding values                                  | \$120.00 | 054   | Commercial Livestock Scales - A R S 3-3451/F)                    | Same as      |
|       |                                                                  |          |       |                                                                  | davica faa   |
| 019   | High volume (over 19 gpm) diesel <u>per hose &amp;</u><br>nozzle | \$15.00  | 056   | VR Stage I Area A, Authority to Construct -<br>A.R.S. 3-3512(D)  | \$250.00     |
| 020   | Key lock, limited access w/ accumulators, per<br>hose & nozzle   | \$22.50  | 057   | VR Stage I Area B, Authority to Construct<br>-A.R.S. 3-3512(D)   | \$250.00     |
| 022   | Remote indicator and/or control unit (accessory<br>only)         | \$22.50  | 058   | VR Stage II, Authority to Construct - A.R.S. 3-3515(D)           | \$250.00     |
|       |                                                                  |          | 060   | Public Record Request - A.R.S. 39-121.01(D)(1)                   | Varies       |
| APOI  | R RECOVERY TEST (AREA A)                                         |          | 1     | Commercial and Non-Commercial Requests                           |              |
| 211   | One meter or blending valve                                      | \$30.00  | 1     | Copies                                                           | \$.20/page   |
| 212   | Two meters or blending valves                                    | \$60.00  |       | Computer Reports                                                 | \$.02/kb     |
| 213   | Three meters or blending valves                                  | 00.002   |       | CDs                                                              | \$1.00/disc  |
| 214   | Four meters or blending valves                                   | \$120.00 | 1     | Commercial Requests (includes Non-Comerical Fees)                | \$.15/record |
| 215   | Five meters or blending valves                                   | \$150.00 | 1     | Over 30 minutes staff time                                       | \$25/hour    |
| 216   | Six meters or blending valves                                    | \$180.00 | 061   | Civil Penalty - ARS 41-2115A                                     | Varies       |
| 217   | Seven meters or blending valves                                  | \$210.00 | 062   | Credits                                                          | Varies       |
| 218   | Eight meters or blending valves                                  | \$240.00 | 063   | LATE PAYMENT PENALTY - A.R.S. 3-3452(F)                          | SEE BELOW    |
|       | -                                                                |          | 099   | Forms and Manuals                                                | Varies       |

# PLACED-IN-SERVICE-REPORT (PISR)

The Division frequently uses the term "PLACED IN SER-VICE" which means a RSR has certified that a commercial device is accurate and correct. Per N.I.S.T Handbook 44, a piece of equipment is ACCURATE when its performance, value, indication, delivery, recorded representations, capacity or actual value, etc., as determined by tests made with suitable standards, conforms to the standard within the applicable tolerances and other performance requirements. A piece of equipment is CORRECT when, in addition to being accurate, it meets all applicable specification requirements.

A PLACED IN SERVICE REPORT (PISR) is the form required to be used by a RSR after placing a commercial device in service or permanently removing a licensed device from service. Specifically The PISR is to be completed for:

- $\Rightarrow$  Any tagged device placed into service;
- $\Rightarrow$  Any new or used device placed into service;
- $\Rightarrow$  Any new or used parts installed on a device placed into service;
- $\Rightarrow$  Any current licensed devices installed at new locations; or
- $\Rightarrow$  Removal of any licensed commercial device.

# **Contact Us**

Department of Agriculture Weights and Measures Services Division

Licensing and Billing 602-542-3578

Other inquiries: dwm@azda.gov Phone: 602-542-4373 Fax: 623-939-8586